## **REGISTRAZIONE PER INVIO ONLINE RICHIESTA CODICE MECCANOGRAFICO**

| REGISTRAZIONE | 1 |
|---------------|---|
| PRIMO ACCESSO | 7 |

### REGISTRAZIONE

## Collegarsi al sito registroimprese.it

| 👚 сн             | SIAMO DATI E DOCUMENTI UFFICIALI                      | SPORTELLO PRATICHE                          |       | AREA UTENTE |
|------------------|-------------------------------------------------------|---------------------------------------------|-------|-------------|
| regi             | stroimprese.it<br>ufficiali delle Camere di Commercio |                                             |       |             |
| TROVA<br>IMPRESA | Accedi <i>rapida</i><br>Nome Impresa o Attività       | mente a VISURE, BILANCI, FASCI<br>Provincia | COLI  | •           |
|                  | NOME IMPRESA O ATTIVITÀ                               | 🛛 🛛 Tutta Italia                            | ×     | ESTRAI      |
| RICERCA          | l pros                                                | petti sono disponibili nel formato PDF      | CERCA | DI          |

Cliccare in alto a destra su AREA UTENTE e poi su REGISTRATI

| 👚 сні зіамс | D DATI E DOCUMENTI UFFICIALI                                                                                                    | SPORTELLO PRATICHE                                                                                                    |                                                    |                         |
|-------------|----------------------------------------------------------------------------------------------------|----------------------------------------------------------------------------------------------------|----------------------------------------------------|-------------------------|
|             | 5                                                                                                    | Telemaco                                                                                                    | Rei                                                | cupera la password      |
|             | TELEMACO è il servizio delle Camer<br>estrarre documenti ufficiali del Registro<br>Europei,), nonché di acquisire certifica<br>Unica, di deposito bilanci, altre pratiche).<br>Per diventare un utente Telemaco occorre<br>Dalla pagina di Login si può accedere al si<br>Pubblico di Identità Digitale), o con CNS (C<br>LOGIN | re di Commercio che permette a tutti di<br>Imprese e di altri registri camerali (Registro Pr<br>ti e spedire <b>pratiche telematiche</b> (pratiche di d<br>registrarsi.<br>ervizio con le <b>credenziali Telemaco</b> , oppure con<br>carta Nazionale dei Servizi).<br><b>REGISTRATI</b> | consultare ed<br>otesti, Registri<br>Comunicazione | Jimenticato la user-id? |

Nella schermata di registrazione, selezionare il profilo TELEMACO – CONSULTAZIONE + INVIO PRATICHE + RICHIESTA CERTIFICATI

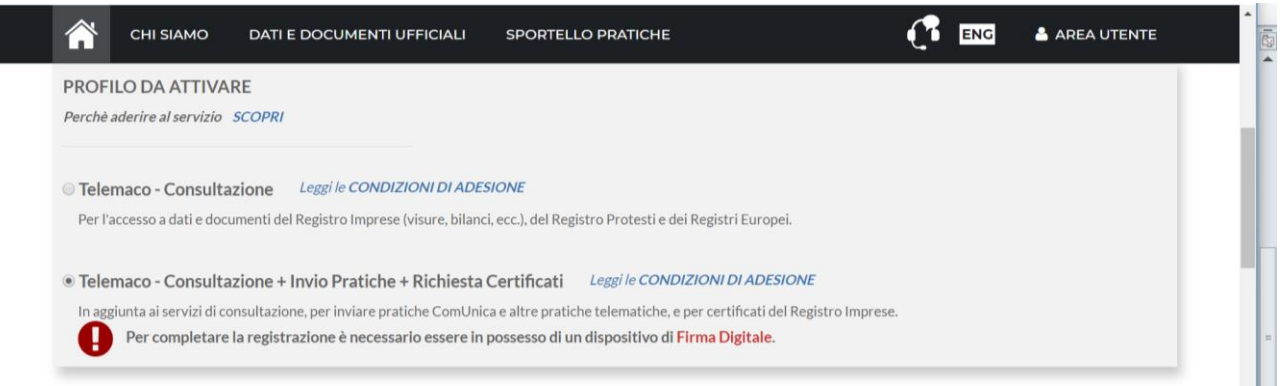

Compilare la sezione dei dati anagrafici con i dati del legale rappresentante o di altra persona con poteri di firma in rappresentanza della società (es. Amministratore Delegato, Procuratore, ...).

| Cognome *            | Nome *                 | Data di nascita *   |   |  |
|----------------------|------------------------|---------------------|---|--|
| Campo obbligatorio   | Campo obbligatorio     | gg/mm/aaaa          |   |  |
| Nazione di nascita * | Provincia di nascita * | Comune di nascita * |   |  |
| TALIA                | •                      | •                   | * |  |
| Codice Fiscale *     |                        |                     |   |  |
|                      |                        |                     |   |  |

Nella schermata successiva, selezionare la voce IMPRESA e compilare la sezione successiva con i relativi dati

| INVIO PRATICHE + R                                             | ICHIESTA CERTIFICATI                                                                                                    |  |
|----------------------------------------------------------------|----------------------------------------------------------------------------------------------------|--|
| Il contratto può<br>persona fisica d<br>cui verrà sottoscritto | essere intestato a ad una persona fisica, ad un'impresa o ad uno studio associato. Anche nel caso di impresa o studio associato è necessario indicare una<br>i riferimento, che, in caso di profilo Telemaco - Consultazione + Invio Pratiche + Richiesta Certificati, dovrà essere titolare del certificato di firma digitale con<br>il contratto. |  |
| Fatturazione:                                                  | oppure In qualità di legale rappresentante o di incaricato alla sottoscrizione per conto di:                                                                                                    |  |
| Privato                                                        | Impresa                                                                                                    |  |
|                                                                | Studio professionale o Professionista                                                                                                    |  |
|                                                                | Associazione di Categoria                                                                                                    |  |
|                                                                |                                                                                                    |  |
|                                                                |                                                                                                    |  |
| SEDE                                                           |                                                                                                    |  |
| 1 dati indicati in                                             | questa sezione saranno riportati nell'intestazione delle fatture di pagamento                                                                                                    |  |
|                                                                |                                                                                                    |  |
| Indirizzo e-mail *                                             |                                                                                                    |  |
| 2 man 1220 e-man                                               | A questo indirizzo saranno spedite le fatture di pagamento a fronte di ogni                                                                                                    |  |
|                                                                | ricarica del conto                                                                                                    |  |

| Nazione *           |          | Codice Fiscale                                    | * (Impresa)                                                    | P.IVA *             |       |  |
|---------------------|----------|---------------------------------------------------|----------------------------------------------------------------|---------------------|-------|--|
| ITALIA              | ¥        |                                                   |                                                                |                     |       |  |
|                     |          | Il codice fisca<br>corrisponder<br>al Registro de | le non risulta<br>e ad alcuna impresa iscritta<br>Ille Imprese |                     |       |  |
| Provincia *         | Comune * |                                                   | Indirizzo*                                                     |                     | CAP   |  |
| MILANO              | MILANO   | ¥                                                 | VIA MERAVIGLI 9/B                                              |                     | 20123 |  |
| Telefono *          |          | Fax                                               |                                                                | Numero di cellulare |       |  |
| 0285151             |          |                                                   |                                                                |                     |       |  |
| Categoria *         |          |                                                   |                                                                |                     |       |  |
| SERVIZIALLE IMPRESE |          | •                                                 |                                                                |                     |       |  |

#### NB: nel campo EMAIL inserire la mail di chi gestirà il profilo utente e l'invio delle pratiche.

## Verificare i dati inseriti e confermare.

| 1     2       PROFILO E     DATI PER       DATI ANAGRAFICI     DATI PER       RIEPILOGO     EATTURAZIONE       Segue il riepilogo dei dati inseriti. Verifica e clicc       RICHIEDENTE     modifica       Richiedente : | RIEPILOGO                     | ADESIONE                          | 5<br>FIRMA                   | HAI DIMENTICATO LA USER-ID?     CLICCA PER INFORMAZIONI |
|----------------------------------------------------------------------------------------------------|-------------------------------|-----------------------------------|------------------------------|---------------------------------------------------------|
| RIEPILOGO     DATI PER<br>FATTURAZIONE       RIEPILOGO     egue il riepilogo dei dati inseriti. Verifica e clicc       RICHIEDENTE     modifica       Richiedente :     inseriti canolifica                              | RIEPILOGO                     | ADESIONE                          | FIRMA                        |                                                         |
| IEPILOGO<br>gue il riepilogo dei dati inseriti. Verifica e clicc<br>RICHIEDENTE modifica<br>Richiedente :                                                                                                    |                               |                                   |                              | PROSEGUI                                                |
| EPILOGO<br>gue il riepilogo dei dati inseriti. Verifica e clicc<br>RICHIEDENTE modifica                                                                                                    |                               |                                   |                              | PROSEGUI                                                |
| RCHIEDENTE modifica                                                                                                    |                               |                                   |                              |                                                         |
| RICHIEDENTE modifica                                                                                                    | a su "Prosegui" se sono corre | etti, altrimenti utilizza il menù | ù in alto per tornare ai pas | ssi precedenti.                                         |
| ichiedente :                                                                                                    |                               |                                   |                              |                                                         |
| chiedente :                                                                                                    |                               |                                   |                              |                                                         |
|                                                                                                    |                               |                                   |                              |                                                         |
| ato a:                                                                                                    |                               |                                   |                              |                                                         |
| :                                                                                                    |                               |                                   |                              |                                                         |
| F:                                                                                                    |                               |                                   |                              |                                                         |

# Confermare l'adesione, selezionando "Accetto" nei relativi campi per le Condizioni Generali

| 1 —                                                                                                    | - 2                                                                                                    | 3 —                                                                                                    | - 4                                                                                                    | — 5                                                                                                    |                                                                                                    |                                                                         |  |
|----------------------------------------------------------------------------------------------------|----------------------------------------------------------------------------------------------------|----------------------------------------------------------------------------------------------------|----------------------------------------------------------------------------------------------------|----------------------------------------------------------------------------------------------------|----------------------------------------------------------------------------------------------------|-------------------------------------------------------------------------|--|
| PROFILO E                                                                                                    | DATI PER RIE                                                                                                    | PILOGO                                                                                                    | ADESIONE                                                                                                    | FIRMA                                                                                                    |                                                                                                    |                                                                         |  |
| DATTANAGRAFICI                                                                                                    | PATTORAZIONE                                                                                                    |                                                                                                    |                                                                                                    |                                                                                                    |                                                                                                    |                                                                         |  |
|                                                                                                    |                                                                                                    |                                                                                                    |                                                                                                    |                                                                                                    |                                                                                                    |                                                                         |  |
|                                                                                                    |                                                                                                    |                                                                                                    |                                                                                                    |                                                                                                    |                                                                                                    |                                                                         |  |
| ADESIONE                                                                                                    |                                                                                                    |                                                                                                    |                                                                                                    |                                                                                                    |                                                                                                    |                                                                         |  |
| ADESIONE<br>Per completare la tua rie                                                                                                    | chiesta leggi ed accetta espressamer                                                                                                    | nte. scorrendo i box                                                                                                | di testo qui riportati, le c                                                                                                    | ondizioni di erogazione del                                                                                                    | servizio che hai selezionat                                                                          | o. Decidi infine se intendi                                             |  |
| ADESIONE<br>Per completare la tua ri<br>consentire il trattament                                                                                | chiesta leggi ed accetta espressamer<br>o dei tuoi dati personali e conferma l                                                                                                    | nte, scorrendo i box<br>la tua scelta digitan                                                                       | di testo qui riportati, le c<br>ndo nella apposita finestra                                                                                                    | ondizioni di erogazione del<br>il codice che compare nell'                                                                                                    | servizio che hai selezionat<br>mmagine in fondo a quest                                              | :o. Decidi infine se intendi<br>a pagina: se non riesci a               |  |
| ADESIONE<br>Per completare la tua ric<br>consentire il trattament<br>leggerlo hai la possibilit                                                 | chiesta leggi ed accetta espressamer<br>o dei tuoi dati personali e conferma l<br>a' di generarne uno nuovo. Dopo la co                                                                                                    | nte, scorrendo i box<br>la tua scelta digitan<br>onferma sarai avvis                                                | c di testo qui riportati, le c<br>ndo nella apposita finestra<br>sato delle modalita' per er                                                                                              | ondizioni di erogazione del<br>il codice che compare nell'<br>trare in possesso di user-id                                                                       | servizio che hai selezionat<br>mmagine in fondo a quest<br>e password di accesso al s                | co. Decidi infine se intendi<br>a pagina: se non riesci a<br>eervizio.  |  |
| ADESIONE<br>Per completare la tua ri<br>consentire il trattament<br>leggerlo hai la possibilit<br>Leggi e accetta esplicit                      | chiesta leggi ed accetta espressamer<br>o dei tuoi dati personali e conferma i<br>a' di generarne uno nuovo. Dopo la co<br>amente le condizioni qui sotto ripor                                                                                                    | nte, scorrendo i box<br>la tua scelta digitan<br>onferma sarai avvis<br>tate                                        | c di testo qui riportati, le c<br>ido nella apposita finestra<br>sato delle modalita' per er                                                                                              | ondizioni di erogazione del<br>il codice che compare nell'<br>trare in possesso di user-id                                                                       | servizio che hai selezionat<br>mmagine in fondo a quest<br>e password di accesso al s                | co. Decidi infine se intendi<br>a pagina: se non riesci a<br>vervizio.  |  |
| ADESIONE<br>Per completare la tua ri<br>consentire il trattament<br>leggerlo hai la possibilit<br>Leggi e accetta esplicit                      | chiesta leggi ed accetta espressamer<br>o dei tuoi dati personali e conferma l<br>a' di generarne uno nuovo. Dopo la co<br>amente le condizioni qui sotto ripor                                                                                                    | nte, scorrendo i box<br>la tua scelta digitan<br>onferma sarai avvis<br>tate                                        | x di testo qui riportati, le c<br>ado nella apposita finestra<br>sato delle modalita' per er                                                                                              | ondizioni di erogazione del<br>il codice che compare nell'<br>trare in possesso di user-id                                                                       | servizio che hai selezionat<br>mmagine in fondo a quest<br>e password di accesso al s                | to. Decidi infine se intendi<br>la pagina: se non riesci a<br>tervizio. |  |
| ADESIONE<br>Per completare la tua ric<br>consentire il trattament<br>leggerlo hai la possibiliti<br>Leggi e accetta espliciti<br>::<br>Teleman  | chiesta leggi ed accetta espressamer<br>o dei tuoi dati personali e conferma l<br>a' di generarne uno nuovo. Dopo la ci<br>amente le condizioni qui sotto ripor                                                                                                    | nte, scorrendo i box<br>la tua scelta digitan<br>onferma sarai avvis<br>tate<br>Propo<br>alla co                    | c di testo qui riportati, le c<br>ido nella apposita finestra<br>sato delle modalita' per er<br>osta di adesione al servizio Ti<br>onsultazione ed alla trasmissi                         | ondizioni di erogazione del<br>il codice che compare nell'<br>trare in possesso di user-id<br>elemaco per l'accesso<br>one di pratiche                           | servizio che hai selezionat<br>mmagine in fondo a quest<br>e password di accesso al s                | to. Decidi infine se intendi<br>a pagina: se non riesci a<br>vervizio.  |  |
| ADESIONE<br>Per completare la tua ri<br>consentire il trattament<br>leggerlo hai la possibilit<br>Leggi e accetta esplicit<br>CONDIZIONI GENERA | chiesta leggi ed accetta espressamer<br>o dei tuoi dati personali e conferma l<br>a' di generarne uno nuovo. Dopo la co<br>amente le condizioni qui sotto ripor<br>ACCESSO AL ISISTEMA INFORMATICO<br>ACCESSO AL ISISTEMA INFORMATICO<br>INCOMILE DELLE CAMERE DI COMMERCIO<br>LI DI EROGAZIONE DEL SERVIZIO TE | nte, scorrendo i box<br>la tua scelta digitan<br>onferma sarai avvis<br>tate<br>Propo<br>alla co<br>LEMACO PER ACCE | c di testo qui riportati, le c<br>ndo nella apposita finestra<br>sato delle modalita' per er<br>osta di adesione al servizio Ti<br>onsultazione ed alla trasmiss<br>ESSO ALLA CONSULTAZIO | ondizioni di erogazione del<br>il codice che compare nell'<br>trare in possesso di user-id<br>lemaco per l'accesso<br>one di pratiche<br>VE ED ALLA TRASMISSIONE | servizio che hai selezionat<br>mmagine in fondo a quest<br>e password di accesso al s<br>DI PRATICHE | to. Decidi infine se intendi<br>a pagina: se non riesci a<br>iervizio.  |  |

Se tutti i passaggi sono stati effettuati correttamente, il sistema darà il messaggio per l'invio della mail di conferma.

| Â                   | CHI SIAMO                                           | DATI E DOCUI             | MENTI UFFICIALI S        | PORTELLO PRATICHE             |       | 🐣 AREA UTENTE | 182 A |
|---------------------|-----------------------------------------------------|--------------------------|--------------------------|-------------------------------|-------|---------------|-------|
| 1                   |                                                     | 2 —                      | 3                        | — 4 —                         | 5     | A USER-ID?    |       |
| PROFILO<br>DATI ANA | <u>E</u> <u><u>C</u><br/>GRAFICI<u></u><u>F</u></u> | DATI PER<br>TATTURAZIONE | RIEPILOGO                | ADESIONE                      | FIRMA | AZIONI        |       |
|                     |                                                     |                          |                          |                               |       |               |       |
| FIDMA               |                                                     |                          |                          |                               |       |               |       |
| FIRMA               | EINVIA                                              |                          |                          |                               |       |               | - 1   |
| Gentile             |                                                     |                          |                          |                               |       |               |       |
| la richi            | esta di adesione                                    | e al servizio è sta      | ta correttamente inser   | ita.                          |       |               |       |
| Abbian              | no spedito all'in                                   | dirizzo email:           |                          |                               |       |               |       |
|                     |                                                     |                          |                          |                               |       |               | -     |
| le indic            | azioni da seguir                                    | re per completar         | e la registrazione entro | o 5 giorni dall'invio della m | nail. |               |       |
| Scadut              | i termini, sarà                                     | necessario ripete        | ere la procedura di regi | strazione.                    |       |               | *     |

La mail contiene un allegato pdf da firmare digitalmente e un link da cliccare per attivare la registrazione.

| Q            | Cerca nella posta 👻                                                                                                    |                         |   |
|--------------|----------------------------------------------------------------------------------------------------|-------------------------|---|
| $\leftarrow$ |                                                                                                    | 1 di 8                  | < |
| *            | telemaco@infocamere.it<br>ame -<br>registroimprese.it                                                                                                    | 11:45 (5 minuti fa)     | ☆ |
|              | Gentile<br>per completare la richiesta di attivazione del servizio Telemaco - Consultazione ed Invio Pratiche, ti invitiamo a seg<br>1. Scarica il documento allegato<br>2. Firma digitalmente il documento appena scaricato<br>3. Clicca <u>Attivazione servizio Telemaco</u> per inviare il documento firmato (*.pdf.p7m): | ulre queste istruzioni: |   |
|              | Entro 24 ore dall'invio del documento firmato riceveral una mail con le credenziali per accedere al portale www.regi                                                                                                    | stroimprese.it.         |   |
|              | Ti ricordiamo che potrai completare la procedura entro 5 giorni a partire dalla data di spedizione di questo messagg                                                                                                    | jio.                    |   |
|              | Questo messaggio è stato inviato in modalità automatica, ti preghiamo di non rispondere a questo indirizzo.                                                                                                    |                         |   |

Per firmare il contratto, inserire nel pc il dispositivo di firma e aprire il software.

| OneDrive    | ^ N      | ome          |           | ^                      | ~   | Ultima modi | fica  | Тіро               | Dimensi |  |
|-------------|----------|--------------|-----------|------------------------|-----|-------------|-------|--------------------|---------|--|
| Questo PC   | 11.1     | Browser      |           |                        |     | 17/07/2015  | 11:54 | Cartella di file   |         |  |
| Dealstern   |          | Documenta    | azione    |                        |     | 17/07/2015  | 11:54 | Cartella di file   |         |  |
| Desktop     |          | Documenti    | Personali |                        |     | 12/02/2014  | 12:51 | Cartella di file   |         |  |
| 🔮 Documenti |          | InfoCert     |           |                        |     | 28/01/2016  | 09:47 | Cartella di file   |         |  |
| Download    |          | InstallDrive | r         |                        |     | 17/07/2015  | 11:54 | Cartella di file   |         |  |
| Immagini    |          |              |           |                        |     | 04/00/2046  | 9:17  | Cartella di file   |         |  |
| 2           | 6        | AD           | 21        | -                      |     | Δ 🔽         | 1:54  | Cartella di file   |         |  |
|             |          |              | 0         |                        |     |             | 0:40  | Applicazione       |         |  |
| Firma       | Registro | Gestione     | Utilità   | Documenti Informazioni | Rin | nozione ×   | 1:52  | Documento di testo |         |  |
| e verifica  | Imprese  | Carta        |           |                        | Tol | en USB      | 3:23  | lcona              |         |  |

Dopo aver firmato il file del contratto di adesione, in formato .pdf.p7m, cliccando il link contenuto nella mail si apre la pagina per caricare il file firmato .

| 👚 сн                             | I SIAMO               | DATI E DOCUMENTI UFFICIALI                              | SPORTELLO PRATICHE                     | ENG | 🐣 AREA UTENTE |
|----------------------------------|-----------------------|---------------------------------------------------------|----------------------------------------|-----|---------------|
| registroi                        | mprese<br>i delle Can | .it<br>nere di Commercio                                |                                        |     |               |
|                                  |                       | ATTIVAZ                                                 | IONE DEL SERVIZIO                      |     |               |
|                                  |                       |                                                         |                                        |     |               |
| Gentile<br>per completare la rie | chiesta di a          | ttivazione invia le condizioni gener                    | ali del servizio firmate digitalmente. |     |               |
| ∱<br>INVIA                       | Spedi<br>SFC          | sci le CONDIZIONI GENERALI firi<br>GLIA Seleziona file: | mate (*.pdf.p7m) direttamente da qui:  |     |               |
| sione                            |                       |                                                         |                                        |     |               |
| proposta di adesiopdf            |                       |                                                         |                                        |     | Mostra tutto  |

Il sistema dà la conferma e invia via mail username e password provvisoria.

|   | 👚 сні зіамо                  | DATI E DOCUMENTI UFFICIALI           | SPORTELLO PRATICHE                             |                        | 📥 AREA UTENTE | Â |  |
|---|------------------------------|--------------------------------------|------------------------------------------------|------------------------|---------------|---|--|
|   | registroimp                  | Drese.it<br>Elle Camere di Commercio |                                                |                        |               |   |  |
|   |                              | ATTI                                 | VAZIONE DEL SERVIZIO                           |                        |               |   |  |
| Ľ | attivazione del servizio e   | è stata completata con successo.     |                                                |                        |               |   |  |
| Д | A breve riceverai all'indiri | izzo @mi.camcor                      | n.it le credenziali per accedere al portale ww | vw.registroimprese.it. |               |   |  |

### Sono due mail distinte, che hanno come mittente registroimprese

| Q Cerca nella posta |                                                     | *                                       |                   | IC          |
|---------------------|-----------------------------------------------------|-----------------------------------------|-------------------|-------------|
| □ • C :             |                                                     |                                         | 1−9 di 9 <        | > <b>\$</b> |
| 🗌 🚖 registroimprese | Assegnazione dell'utenza Telemaco - Gentile         | la registrazione al ser                 | vizio Telemaco è  | 12:00       |
| 🗌 🚖 registroimprese | Benvenuto in Telemaco - Gentile                     | la tua password temporanea è: fA        | bg9602 Al primo   | 12:00       |
| 🔲 🚖 telemaco        | Completa la richiesta di attivazione del servizio T | elemaco - Consultazione ed Invio Pratic | ne - Gentile SIMO | 11:45       |

## Email username

|   | Assegnazione dell'utenza Telemaco Posta in arrivo x                                                                |                    |   | ē | Ø | Ø | L |
|---|----------------------------------------------------------------------------------------------------|--------------------|---|---|---|---|---|
| - | registroimprese@infocamere.it 1:<br>a me ≁                                                                         | 2:00 (1 minuto fa) | ☆ | 4 | : | 0 |   |
|   |                                                                                                    |                    |   |   |   |   | L |
|   | Telemaco                                                                                                    |                    |   |   |   | + | L |
|   | Gentile                                                                                                    |                    |   |   |   |   | L |
|   | la registrazione al servizio Telemaco è avvenuta con successo.                                                     |                    |   |   |   |   |   |
|   | La tua User è:                                                                                                    |                    |   |   |   |   | L |
|   | Entro pochi minuti riceveral una e-mail con la password temporanea necessaria per li primo accesso al<br>servizio. |                    |   |   |   |   |   |
|   | Cordiali saluti.                                                                                                   |                    |   |   |   |   |   |
|   |                                                                                                    |                    |   |   |   |   |   |
|   |                                                                                                    |                    |   |   |   | > | 1 |

### Email password provvisoria

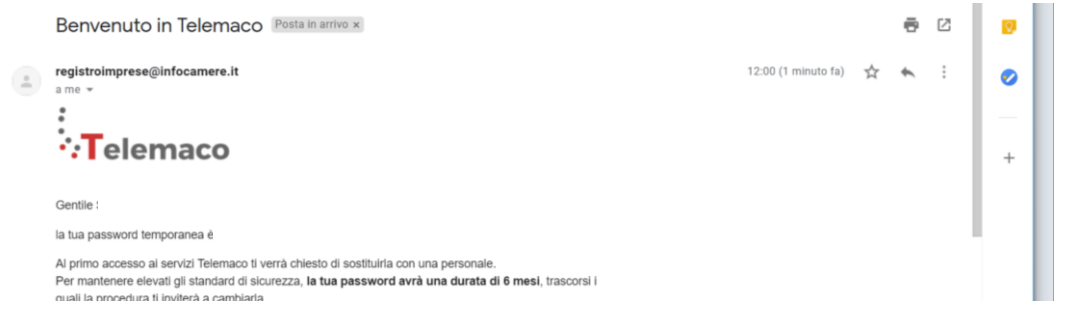

| A questo pur | nto, è poss | ibile collega | arsi al sito | registroimpr | ese.it ed | effettuare | l'accesso | con |
|--------------|-------------|---------------|--------------|--------------|-----------|------------|-----------|-----|
| username e   | password    | provvisoria,  | che dovrà    | essere mod   | lificata. |            |           |     |

| MO DATE DOCUMENT UPP                                                                                                    |                                                                                                    |                                                                                               | AREAUTENTE                  |
|----------------------------------------------------------------------------------------------------|----------------------------------------------------------------------------------------------------|-----------------------------------------------------------------------------------------------|-----------------------------|
|                                                                                                    | <b>∙∵T</b> elemaco                                                                                                    |                                                                                               | Recupera la password        |
| TELEMACO è il servizio dell<br>estrarre documenti ufficiali del<br>Europei,), nonché di acquisire<br>Unica, di deposito bilanci, altre pr<br>Per diventare un utente Telemacu<br>Dalla pagina di Login si può acce<br>Pubblico di Identità Digitale), o co | e Camere di Commercio che permette a tutti<br>Registro Imprese e di altri registri camerali (Registr<br>certificati e spedire <b>pratiche telematiche</b> (pratiche<br>atiche).<br>o occorre registrarsi.<br>dere al servizio con le <b>credenziali Telemaco</b> , oppure<br>on <b>CNS</b> (Carta Nazionale dei Servizi). | di consultare ed<br>ro Protesti, Registri<br>e di Comunicazione<br>e con <b>SPID</b> (Sistema | Hai dimenticato la user-id? |
|                                                                                                    |                                                                                                    |                                                                                               |                             |

### **PRIMO ACCESSO**

Al primo accesso, il sito mostra una guida con le principali funzionalità.

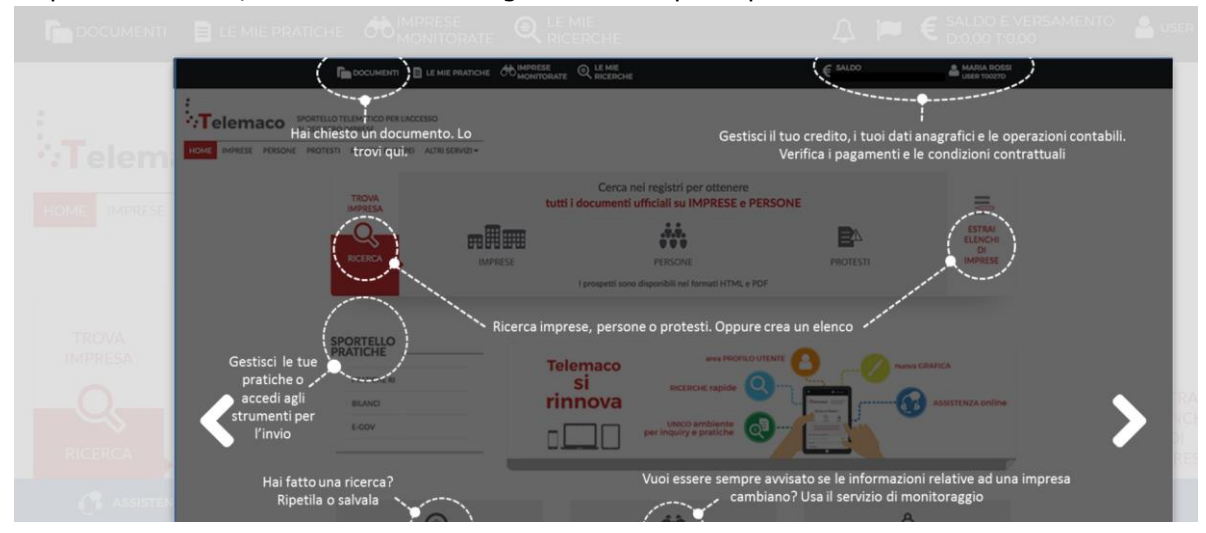

Cliccando su SALDO E VERSAMENTO, è possibile caricare il conto online, tramite carta di credito, che potrà essere utilizzato per pagare le pratiche. NB: è necessario caricare la sezione DIRITTI

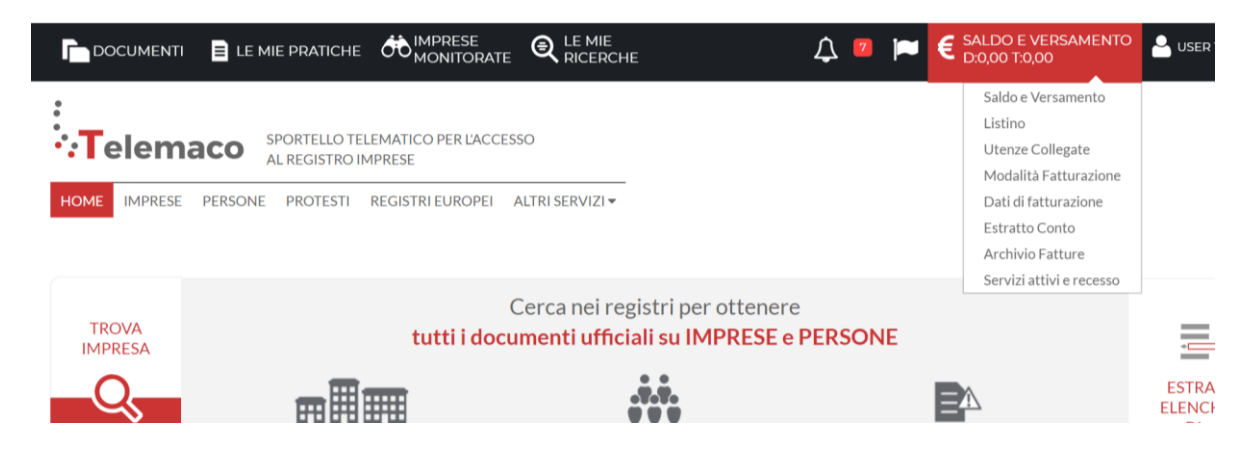

Cliccando su SPORTELLO PRATICHE e poi su E-GOV, si accede alla schermata di riepilogo di tutti i servizi relativi all'invio di pratiche

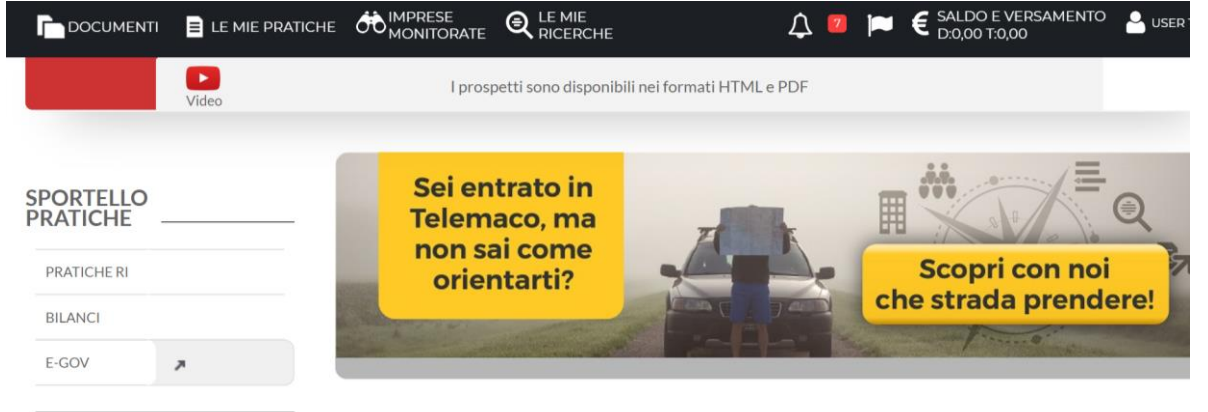

Tra i quali il numero meccanografico ("Operatori con l'estero").

| ĥ | Pratiche R.I. Pratiche Protesti Bilanci Strumenti Software Servizi e-gov                                                                                                    |
|---|----------------------------------------------------------------------------------------------------|
|   | Tutti i contenuti informativi e le funzionalità rimangono accessibili da Telemaco e dal portale registroimprese.it.  Pratiche Registro Imprese Per inviare o verificare lo stato di avanzamento delle tue pratiche, vai qui ed effettua l'accesso a Telemaco ComUnica |
|   | Per informazioni sugli strumenti da utilizzare per l'invio pratiche di Comunicazione Unica vai qui,                                                                                                    |
|   | Deposito Bilanci                                                                                                    |
|   | Per depositare il bilancio di un'impresa e per tutti gli strumenti per il formato XBRL vai qui.                                                                                                    |
|   | Altri adempimenti camerali                                                                                                    |
|   | Per le altre pratiche camerali che non interessano il Registro Imprese, accedi direttamente da queste sezioni se sei<br>già abilitato ai servizi;                                                                                                    |
|   | Cartificazioni per l'estaro     Contributi alle Imprese     Dichiarazioni di conformità impianti     Operatori con l'estaro     Prodotti apro alimentari tipici     Servizio Metrico     Registro Protesti                                                            |
|   | Per completare la registrazione (nel caso di Nuovo Utente) o modificare i propri dati già inseriti vai qui                                                                                                    |

**Prima di proseguire con l'invio delle pratiche, è necessario attivare la user**, cliccando prima su <u>vai qui</u> dopo la frase "Per completare la registrazione (nel caso di Nuovo Utente) o modificare i propri dati già inseriti" e poi su "Procedi" nella sezione "Completamento o modifica registrazione"

| Serv. e-Gov > Registrazione                                                                    |                                                                                                 |  |
|------------------------------------------------------------------------------------------------|-------------------------------------------------------------------------------------------------|--|
| I campi contrassegnati da * sono necessari a                                                   | ia registrazione.                                                                               |  |
| Dati Utente                                                                                    |                                                                                                 |  |
| Cognome *                                                                                      |                                                                                                 |  |
| Nome                                                                                           |                                                                                                 |  |
| Codice Fiscale                                                                                 |                                                                                                 |  |
| E-mail *                                                                                       |                                                                                                 |  |
|                                                                                                |                                                                                                 |  |
| Dati Impresa                                                                                   |                                                                                                 |  |
| Denominazione                                                                                  |                                                                                                 |  |
| Codice Fiscale/Partita IVA **                                                                  | 2                                                                                               |  |
| Indirizzo Sede                                                                                 |                                                                                                 |  |
| N. Civico                                                                                      |                                                                                                 |  |
| Comune                                                                                         | MILANO                                                                                          |  |
| Località                                                                                       |                                                                                                 |  |
| C.A.P.                                                                                         | 20123                                                                                           |  |
| Provincia                                                                                      | MILANO                                                                                          |  |
| Telefono                                                                                       | 0285151                                                                                         |  |
| ** Obbligatorio solo se si compila la sezione                                                  | Dati Impresa.                                                                                   |  |
|                                                                                                |                                                                                                 |  |
| INFORMATIVA art. 13 D.Lgs. 196/03. I d                                                         | iti personali raccolti, obbligatori per l'utilizzazione del prodotto software, saranno trattati |  |
| per comunicazioni con l'Interessato da parte d<br>potranno essere comunicati alle Camere di Co | mmercio. L'interessato ha i diritti di cui all'art. 7 della legge citata e, in particolare,     |  |
| verificare l'esistenza, aggiornare, rettificare i                                              | propri dati od opporsi al loro trattamento rivolgendosi alla Titolare del trattamento,          |  |
| anocamere sopa.                                                                                |                                                                                                 |  |
|                                                                                                | Salva                                                                                           |  |

E' necessario compilare **tutti i campi** e cliccare poi su "Salva". Attenzione: nel campo Codice fiscale/Partita IVA inserire **il codice fiscale dell'impresa**.

| • Inserimento utente                | avvenuto con successo       |  |
|-------------------------------------|-----------------------------|--|
| Serv. e-Gov > Registrazio           | ne                          |  |
| I campi contrassegnati da * sono ne | cessari alla registrazione. |  |
| Dati Utente                         |                             |  |